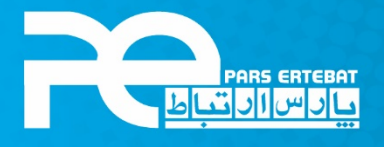

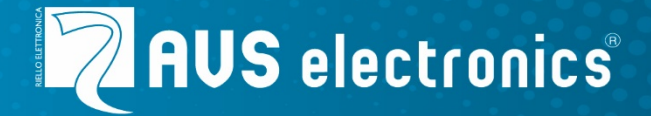

# نصب و راه اندازی ماژول توسعه دهنده رله **MR8**

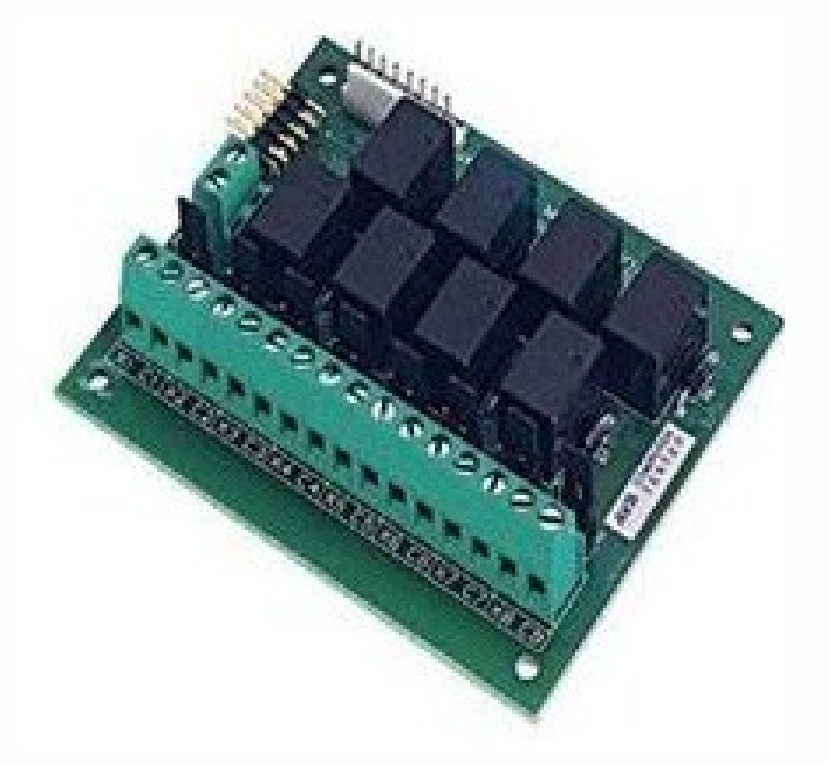

شرکت پارس ارتباط افزار پیشرو در تولید، تأمین، توزیع، آموزش و خدمات پس از فروش تجهیزات حوزه فناوری اطلاعات و ارتباطات (ICT)، سیستمهای نظارت تصویری و حفاظت پیرامونی

### معرفى

MR8 یک ماژول رله با حالت های NO و NC می باشد که با کنترل پنل های سری XTREAM, CAPTURE و AR8 یک ماژول رله با حالت های SAT و ماژول 80 سازگار می باشد.

#### مشخصات فنی

| ولتاژ کاری               | 12 ولت                   |
|--------------------------|--------------------------|
| جریان مصرفی در حالت عادی | 18 میلی آمپر برای هر رله |
| ولتاژ و جریان بوبین      | 24V-500mA                |
| دمای کاری                | + 5°C / +40°C            |

# کانکتور ها (سیم بندی)

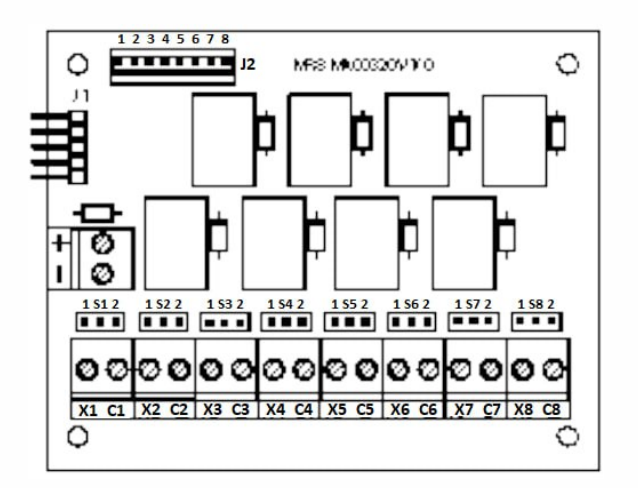

| 1L:        | محل اتصال به ماژول توسعه دهنده بی سیم SAT W     |
|------------|-------------------------------------------------|
| 2L:        | محل اتصال به کنترل پنل یا C8 توسط کانکتور موجود |
|            | در پکيج                                         |
| :+/-       | ورودی برق 12 ولت                                |
| :C1, C2 C8 | پایه COM رله                                    |
| :X1, X2 X8 | محل اتصال NC یا NC رله                          |

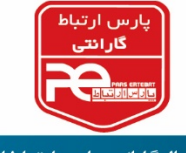

جامپر های S1 تا S8

- اگر جامپر بر روی 1 باشد، خروجی رله NC می باشد.
- اگر جامپر بر روی 2 باشد، خروجی رله NO می باشد.

#### منبع تغذيه

- مدار منبع تغذیه باید توسط فیوز محافظت شده باشد.
- هنگامی که MR8 با استفاده از کانکتور J1 به ماژول SAT W متصل شده باشد، نیازی به تامین تغذیه برد در ورودی -/+ وجود ندارد.
- هنگامی که MR8 با استفاده از کانکتور J2 به کنترل پنل یا C8 متصل شده باشد، می بایست تغذیه برد با استفاده از ورودی -/+ تامین شود.

#### اتصال به C8

در ماژول C8، از ورودی های زون می توان به عنوان خروجی OC نیز استفاده کرد؛ که مطابق شکل زیر سیم بندی می شود:

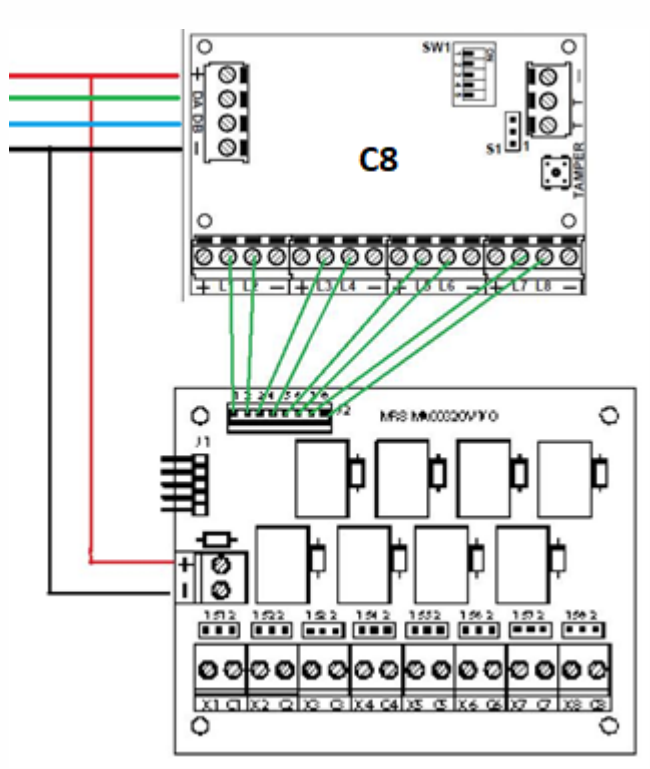

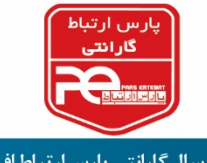

 $\mathbf{A}\mathbf{A}$ 

Installation

Satell.

ENT

# فعال سازی C8

- 1- کد Installer را وارد کرده و سپس ENT را وارد کنید.
  - 2- وارد منوی Installation شوید.
- Satell وارد قسمت ENT وارد قسمت ENT وارد قسمت satell وارد قسمت ent
- ۲۰ 4- یک بار کلید CLR را بزنید و سپس با کلید های چپ و راست شماره Satell مورد نظر را انتخاب کنید، و با زدن مجدد کلید CLR آن را فعال کنید. (Y=Yes, n=No)

نکته: در اصطلاح به کارت های توسعه دهنده که توسط RS485 به کنترل پنل اضافه می شوند (Satellite(Satell) گفته می شود.

- 5- با یکبار فشار دادن کلید ESC از قسمت Satell خارج شوید.
  6- با فشار دادن چند باره کلید پایین در منو جابجا شوید، وارد قسمت
  - Satellite type شويد.
- 7- با فشار دادن کلید های بالا و پایین شماره Satellite مدنظر را انتخاب
  کنید.
- Satellite type ENT ↑↓ Satell. add. 1 XSAT36/PW/S.POW
- 8- سپس با فشار دادن چند باره کلید CLR، ماژول توسعه دهنده C8 را انتخاب کنید و در آخر جهت تایید کلید ENT را فشار دهید. SAT36/PW/S.POW
  - XSATMINI Virtual XSATHP
  - XGSM485 Wireless Satellite
    - PWCPT XSAT36/PW/S.POW

## تنظیم OC در C8

XSATHP/MINI

**1-** کد Installer را وارد کنید. سپس کلید ENT را فشار دهید.

**C8** 

2- هفت مرتبه کلید جهت پایین را فشار دهید تا گزینه O. C. Prog. را مشاهده کنید. سیس ENT را فشاردهید.

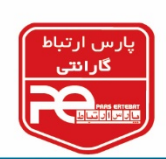

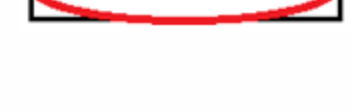

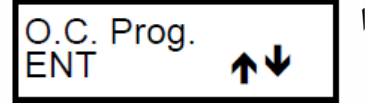

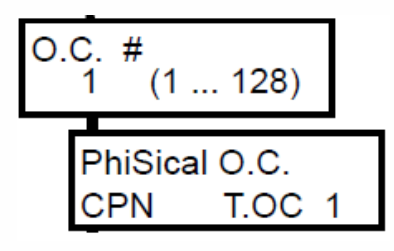

- 3- ابتدا کلید CLR را بزنید و سپس شماره OC مدنظر را وارد کنید و
  2 کلید ENT را فشار دهید تا وارد در مرحله Physical OC شوید.
- 4- کلید CLR را فشار دهید؛ با فشاردادن کلید جهت بالا یا پایین گزینه SAT را انتخاب کنید.
  (CPN کنترل پنل، KBD کیپد، SAT ماژول توسعه دهنده)

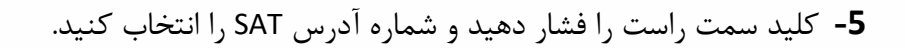

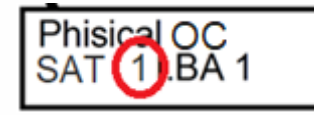

SAT) 11.BA 1

6- سپس کلید راست را زده و شماره پورت مدنظر را وارد نمایید.

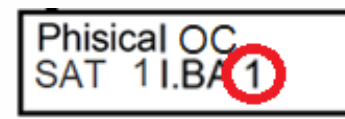

در ادامه سایر تنظیمات مرتبط به OC را انجام دهید و در نهایت با زدن چندین باره کلید ESC از منوی تنظیمات خارج شوید.

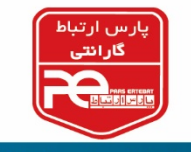

اتصال به کنترل پنل سری CAPTURE

در کنترل پنل های سری CAPTURE، بر روی برد 3 خروجی OC قرار دارد. علاوه بر آن ورودی های زون
 L1 تا L4 را نیز می توان به خروجی OC تبدیل کرد و به MR8 متصل نمود.

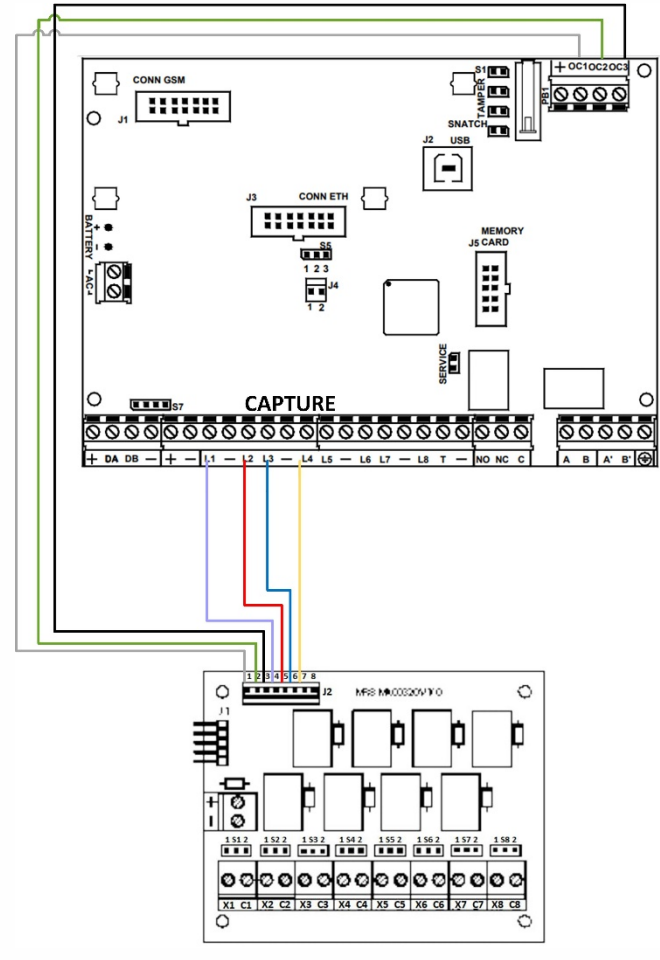

تنظیم OC در کنترل پنل

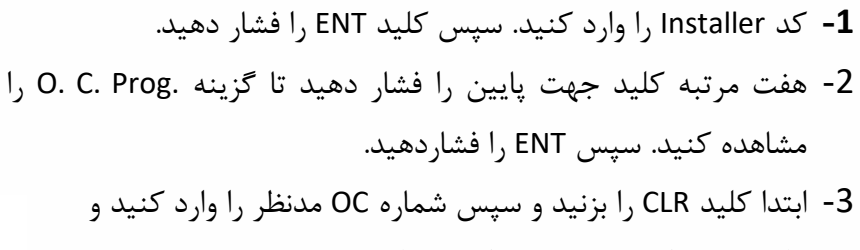

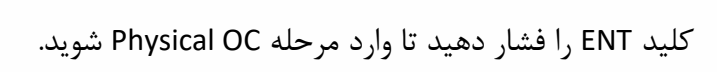

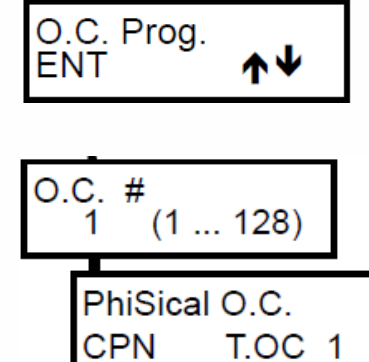

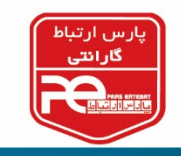

- 4- کلید CLR را فشار دهید؛ با فشاردادن کلید جهت بالا یا پایین گزینه CPN را انتخاب کنید.
  (CPN کنترل پنل، KBD کیپد، SAT ماژول توسعه دهنده)
  - 5- سپس کلید راست را زده و شماره پورت مدنظر را وارد نمایید.

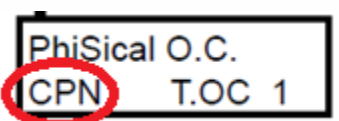

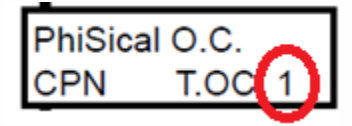

در ادامه سایر تنظیمات مرتبط به OC را انجام دهید و در نهایت با زدن چندین باره کلید ESC از منوی تنظیمات خارج شوید.

تبریک می گوئیم؛ شما موفق شدید ماژول MR8 خود را نصب و راه اندازی کنید.

پايان

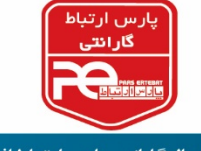

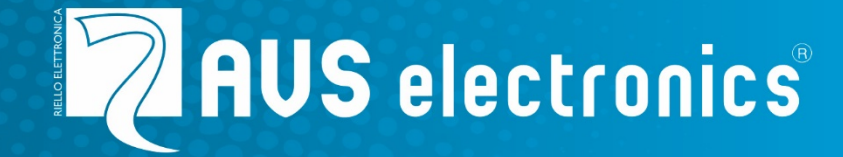

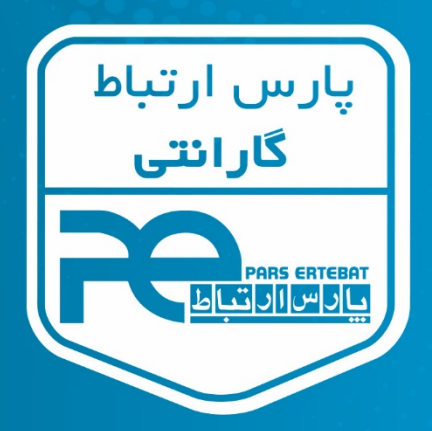

با سه سال گارانتی پارس ار تباط افزار

21-89395 @ www.pars-e.com @ pars.ertebat.afzar 
 @ parsertebatchannel @ pars.ertebat.afzar
 Content of the parsertebat afzar
 Content of the parsertebat afzar
 Content of the parsertebat afzar
 Content of the parsertebat afzar
 Content of the parsertebat afzar
 Content of the parsertebat afzar
 Content of the parsertebat afzar
 Content of the parsertebat afzar
 Content of the parsertebat afzar

 Content of the parsertebat afzar

 Content of the parsertebat afzar

 Content of the parsertebat afzar

 Content of the parsertebat afzar

 Content of the parsertebat afzar

 Content of the parsertebat afzar

 Content of the parsertebat afzar

 Content of the parsertebat afzar

 Content of the parsertebat afzar

 Content of the parsertebat afzar

 Content of the parsertebat afzar

 Content of the parsertebat afzar

 Content of the parsertebat afzar

 Content of the parsertebat afzar

 Content of the parsertebat afzar

 Content of the parsertebat afzar

 Content of the parsertebat afzar

 Content of the parsertebat afzar

 Content of the parsertebat afzar

 Content of the parsertebat afzar

 Content of the parsertebat afzar

 Content of the parsertebat afzar

 Content of the parsertebat afzar

 Content of the parsertebat afzar

 Content of the parsertebat afzar

 Content of the par